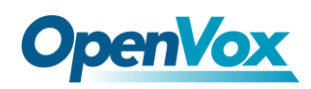

# **Test on IX130 Performance**

This document aims to report the performance of IX130. We design a few scenarios where uses IX130, including gateway and PBX and how well the performance of handling transcoding.

Test environments OpenVox IPC 110 1.6GHz CPU: Intel® Atom™ CPU Z530 @1.6GHz Memory: 2GB

OpenVox IPC 110 1.1GHz CPU: Intel® Atom™ CPU Z510 @1.1GHz Memory: 2GB

Asterisk-1.8.9.0 WinSIP Version: 2.4.7

TestPC: CPU: Intel 5300 Memory: 2GB

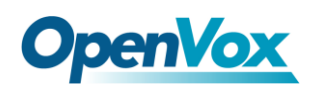

### Contents

| Test enviro | onments1                               |
|-------------|----------------------------------------|
| Chapter 1   | IX130 as a Gateway                     |
| Test Steps. |                                        |
| Test Detail | s                                      |
| Test Result | rs 10                                  |
| Chapter 2   | IX130 as a PBX 11                      |
| Test Result | rs 11                                  |
| Chapter 3   | IX130 as a Gateway over OpenVox D23012 |
| Test Result | rs 12                                  |
| Chapter 4   | IX130 as PBX Over OpenVox D23013       |
| Test Result | rs                                     |
| Chpater 5   | Software Transcoding Test with IX13014 |
| Test Result |                                        |
| Test Detail | Methods14                              |

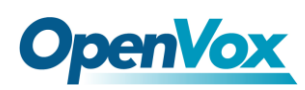

## Chapter 1 IX130 as a Gateway

Topological Graph

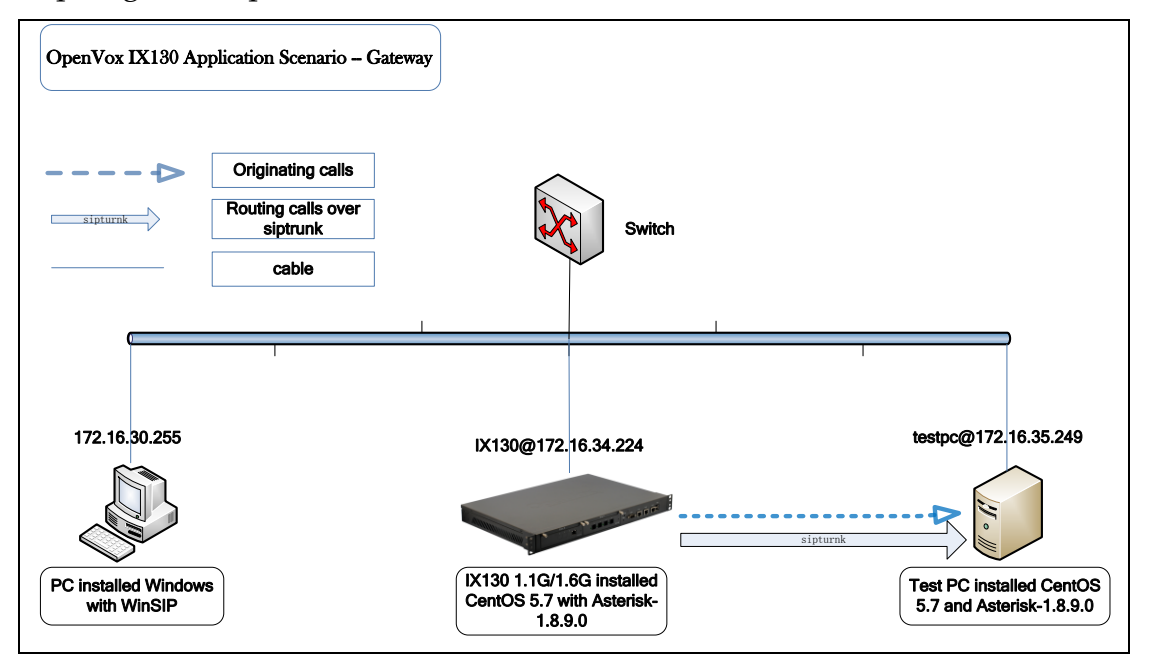

Figure 1 topological graph

### **Test Steps**

- 1. Install CentOS-5.7 operation system on both machines IX130 and test PC.
- 2. Download and compile Asterisk-1.8.9.0 in both machines IX130 and test PC.
- 3. Generate and configure sip.conf and extensions.conf.
- 4. Set up siptrunk.
- 5. Configure WinSIP.
- 6. Originate calls and check related data.
- 7. Write down test results.

### **Test Details**

We suppose you are done step 1 and step 2. We ignore them here. In order to generate many sip extensions and dialplan information, we come up with a method to generate them in shell script. Of course, you can use other methods to implement as well.

1. Shell script of generating sip extensions information: Bulk\_generate\_sip.sh

```
#!/bin/sh
#This script is using for generating several sip accounts
#Created on 2012-05-29
for(( a=301; a<=601; a++))</pre>
```

#### TEST REPORT

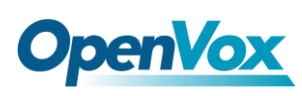

do

```
echo "[$a]"
echo "type=friend"
echo "username=$a"
echo "qualify=yes"
echo "port=5060"
echo "nat=yes"
echo "host=dynamic"
echo "dtmfmode=rfc2833"
echo "context=from-internal"
echo "canreinvite=no"
echo ""
echo ""
```

2. Shell scrip of generating dialplan. Bult\_generate\_extensions.sh

```
#!/bin/sh
#This script is using for generating several sip accounts
#Created on 2012-05-29
for(( a=301; a<=601; a++))
do
echo "exten =>$a,1,Dial(SIP/siptrunk/$a)"
echo "exten =>$a,2,Hangup()"
echo ""
echo ""
done
```

- 3. Regarding these two scripts, you will also be able to modify them to meet your own requirements.
- 4. Performing them like this: chmod a+x bulk\_generate\_sip.sh ./bulk\_generate\_sip.conf>> sip.conf

```
chmod a+x bulk_generate_extensions.sh
./bulk_generate_extensions.sh>>extensions.conf
```

After finishing these steps, remember to increase context name for them.

 Set up siptrunk. Please add these lines to the bottom of sip.conf to set up a siptrunk.

[siptrunk] type=friend

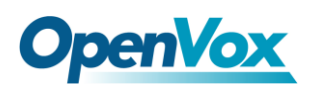

host=172.16.35.249 context=from-sip ;disallow=all allow=ulaw insecure=invite secret=301 canreinvite=no fromuser=301 username=301

Meanwhile, add this line: **register=>301:301@172.16.35.249** to next [general] text, it could be like this:

[general] register=>301:301@172.16.35.249

- 6. Configure WinSIP.
  - a. It is supposed that you have already installed WinSIP.
  - Once you finished the installation, please start WinSIP and click [File] on the top of the menu tag and its sub-menu [New] to create a new call configuration file. It will pop out a page like that:

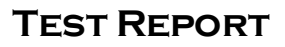

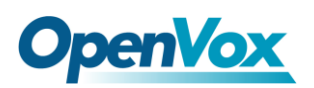

| Call File Generator                                                                                  |
|----------------------------------------------------------------------------------------------------|
| DTMF Events   Hold/Unhold   Call Transfer  <br>General Call Timers   Local   Authentication   Remote |
| Filename Sip00001.cll                                                                                |
| Call: 301                                                                                            |
| Call Duration<br>Manual<br>C Timed                                                                   |
| Frequency<br>© Single © Repeating © Specifie                                                         |
|                                                                                                    |
|                                                                                                    |
|                                                                                                    |
|                                                                                                    |
|                                                                                                    |
| <b>确定 取消 应用 (A) 帮助</b>                                                                               |

As you can see from the [General] tag, what I want to change is [Calls], this option defines how many calls you would like to originate, and here I just take 301 (from extension 301 to 602) as an example. Other options just keep default.

c. Click [Call Timers] option, a page will be seen as below.

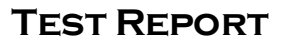

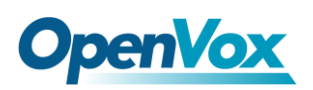

| l File Generator                          |                    |           |                          |                    |
|-------------------------------------------|--------------------|-----------|--------------------------|--------------------|
| DTMF Events General Call Timers           | Hold/Unho<br>Local | ld<br>  A | Call 7<br>Authentication | Transfer<br>Remote |
| Initial Start Delay<br>Incrementa V Delay | 00:00:00           | Increme   | ent 00:00:00:20C         |                    |
| Post-Dial Delay                           |                    |           |                          |                    |
| Ring Time                                 |                    |           |                          |                    |
| Inter-Call Restart Delay-                 |                    |           |                          |                    |
| -Post-Error Restart Delay-                |                    |           |                          |                    |
|                                           |                    |           |                          |                    |

In the above illustration, what I should change is [Initial Start Delay] option. In my case, I change it to "00:00:00:200", which means that I originate 5 calls in each second.

d. Continue to slide to [Local] option, you will see the following page:

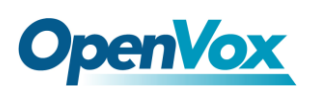

| Call File Generator                    |                      |                            | ×                 |
|----------------------------------------|----------------------|----------------------------|-------------------|
| DTMF Events  <br>General   Call Timers | Hold/Unhold<br>Local | Call Tra<br>Authentication | nsfer  <br>Remote |
| ID/Number: 301                         | Increm               | enta                       |                   |
| Address 172.16.30.255                  | Fixed Fixed          | <ul><li>▼</li></ul>        |                   |
| Display<br>Name: WinSIP 1              | Increm               | enta 💌                     |                   |
| Local URI: sip:3010172.16.30.2         | 255:5060             |                            |                   |
|                                        |                      |                            |                   |
|                                        |                      |                            |                   |
|                                        |                      |                            |                   |
|                                        |                      |                            |                   |
|                                        |                      |                            |                   |
|                                        |                      |                            |                   |
|                                        | 确定                   | <b>取消</b> 应用(A)            | 帮助                |

There are a few options here, in this case, I just need to change [ID/Number] to 301(extension number), and check [Address] option is my local system address.

- e. [Authentication] option, you have to input the username 301<Incremental>, regarding [Password], right here, the password section depends on your sip.conf definition. If you didn't define secret for each sip extension, then [Password] can be ignored here.
- f. [Remote] option, [ID/Number] should be input the starting sip extension 301.
   [Address] option is a system address that used for originating calls. In this case, it is 172.16.34.244. Other options please keep default.

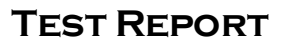

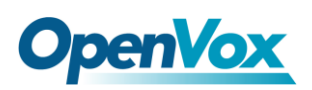

| Call File Gen    | erator               |                   |            |                  | <b>—</b> ×-         |
|------------------|----------------------|-------------------|------------|------------------|---------------------|
| DTM.<br>General  | F Events Call Timers | Hold/Unh<br>Local | old Aut    | Call T<br>Call T | ransfer  <br>Remote |
| ID/Number:       | 301                  |                   | Incrementa | •                |                     |
| Address<br>Port  | 5060                 |                   | Fixed      | -<br>-           |                     |
|                  |                      |                   |            |                  |                     |
| Display<br>Name: | Device 1             |                   | Incrementa | •                |                     |
| Target           | sip:301@172.16.34.22 | 4:5060            |            |                  |                     |
|                  |                      |                   |            |                  |                     |
|                  |                      |                   |            |                  |                     |
|                  |                      |                   |            |                  |                     |
|                  |                      |                   |            |                  |                     |
|                  |                      |                   |            |                  |                     |
|                  |                      |                   |            |                  |                     |
|                  |                      | 确定                | 取消         | 应用(A)            | 帮助                  |

- g. [Call Transfer] option, [ID/Number] should be input 301, and make sure [Address] is 172.16.34.244. Other tags are nothing to do with this test. Click [Apply] and [Yes] to save the configurations.
- h. Click [Options] tag, and scroll it to [Settings]. Find out the [Media] sub-tag, at the Audio Capabilities section; you should select G.711 Ulaw or G.711 Alaw to the [Select] text box. Meanwhile, Outbound Audio Format should be selected G.711 Ulaw 64 kb/s or G.711 or G.711 Alaw 64 kb/s. Let other options be of them.
- i. [Proxy/Register] option, at this page, make sure that [Outbound Proxy] is 172.16.34.244, register is 172.16.34.244 as well. Click [Apply] and [Yes] to confirm the settings. Read <u>here</u> for more settings about WinSIP.
- j. After setting the relevant options, you will get the sip client ready. Starting both Asterisk system <u>IX130@172.16.34.244</u> and <u>testpc@172.16.35.249</u>.
- k. On the top of the tag, you will see [Mode] drop-down list, select [Initiate Calls] to originate calls from IX130 to test PC. Then, you can see all the channels' status and how many calls have been started on the panel.

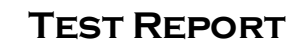

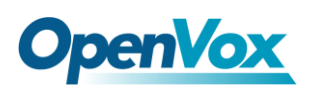

- 1. In command line, you can type "top" to check CPU usage ratio of Asterisk. It is a main parameter what performance of the system.
- m. Write down all the related data and input to a data sheet.

| Result of Concurrent Calls On IPC110 |         |            |                     |                    |           |           |
|--------------------------------------|---------|------------|---------------------|--------------------|-----------|-----------|
| Version                              | Record  | Counts of  | Voice of<br>Quality | Voice of Usages of | Usessa of | Types of  |
| of                                   | Channel | Concurrent |                     |                    |           | Usages of |
| IPC110                               | Number  | Calls      |                     | CPU                | Disk      |           |
| 1.6 GHz                              | 100     | 300        | Good                | 197.90%            | SATA      |           |
| 1.6 GHz                              | 0       | 300        | Good                | 159.10%            | SATA      |           |
| 1.1 GHz                              | 10      | 200        | Good                | 168.90%            | SATA      |           |
| 1.1 GHz                              | 0       | 256        | Good                | 199.20%            | SATA      |           |

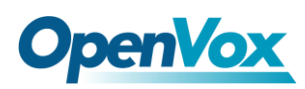

## Chapter 2 IX130 as a PBX

#### Topological Graph

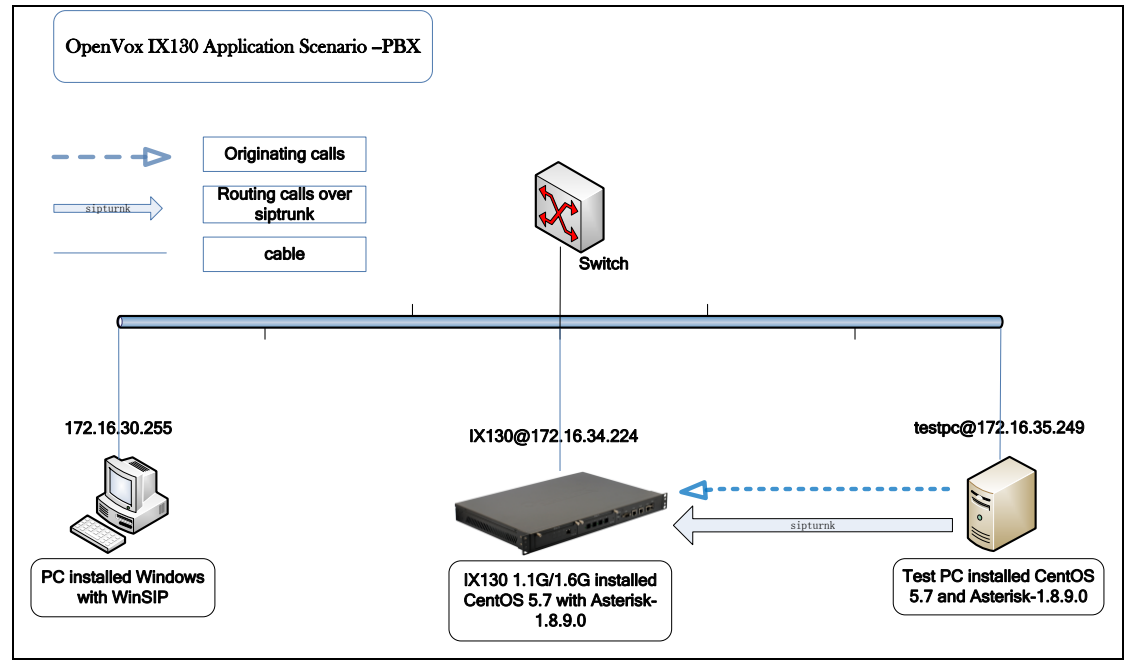

Figure 2 IX130 as a PBX

In order to implement PBX functions, we suppose that IX130 have received calls from test PC. Compare to the previous case, we just change the call routing direction.

| IX130 as PBX over SIP |         |            |          |         |           |
|-----------------------|---------|------------|----------|---------|-----------|
| Version               | Record  | Counts of  | Voice of | Lagge   | Turnes of |
|                       | Channel | Concurrent |          | Usages  |           |
| of IPC110             | Number  | Calls      | Quality  | of CPU  | Hard Disk |
| 1.6 GHz               | 0       | 300        | Good     | 165.10% | SATA      |
| 1.1 GHz               | 0       | 256        | Good     | 199.70% | SATA      |

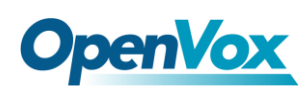

## Chapter 3 IX130 as a Gateway over OpenVox D230

Topological Graph

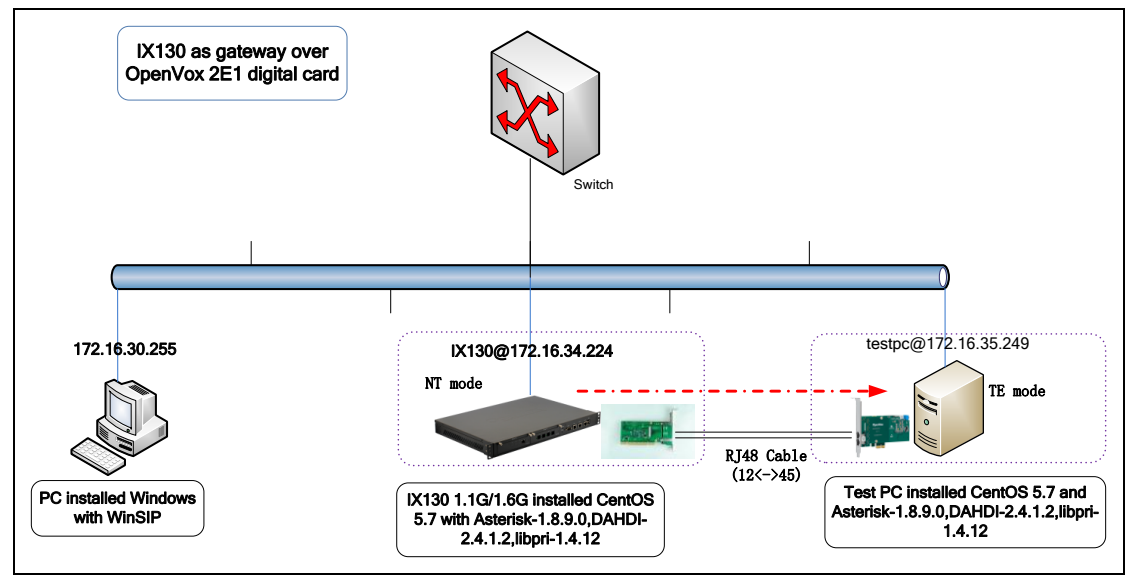

Figure 3 IX130 as gateway over E1 card

In this scenario, we route calls from IX130 to test PC over OpenVox D230. And we configure IX130 as NT terminal, test PC as TE terminal. With the same method above, the test result is as follows.

| IX130 as Gateway Over 2E1 Digital Card |                             |                     |                     |              |                          |
|----------------------------------------|-----------------------------|---------------------|---------------------|--------------|--------------------------|
| Concurrent<br>Calls                    | Record<br>Channel<br>Number | Version of<br>IX130 | Voice of<br>Quality | CPU<br>Usage | Types of<br>Hard<br>Disk |
| 60                                     | 0                           | 1.6GHz              | Good                | 55.40%       | SATA                     |

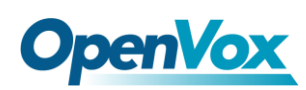

## Chapter 4 IX130 as PBX Over OpenVox D230

Topological Graph

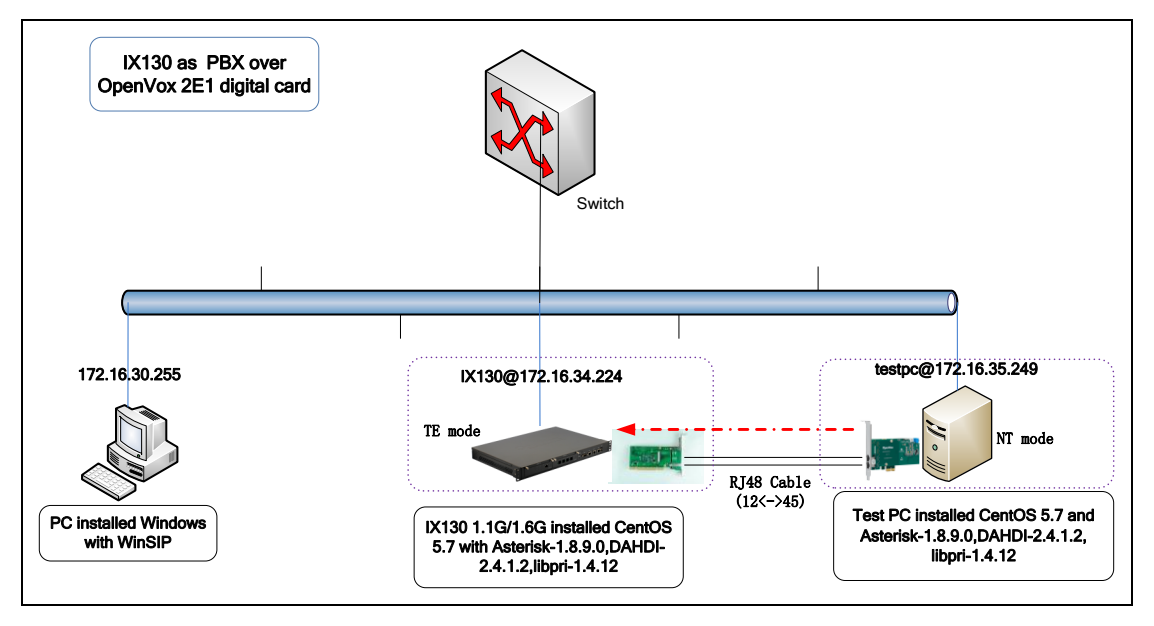

Figure 4 IX130 as PBX over E1 card

In this scenario, we route calls from test PC to IX130 over OpenVox D230. Test PC sets as NT terminal, and IX130 sets as TE terminal.

| IX130 as PBX Over 2E1 Digital Card |                             |                     |                     |           |                          |
|------------------------------------|-----------------------------|---------------------|---------------------|-----------|--------------------------|
| Concurrent<br>Calls                | Record<br>Channel<br>Number | Version of<br>IX130 | Voice of<br>Quality | CPU Usage | Types of<br>Hard<br>Disk |
| 60                                 | 0                           | 1.6GHz              | Good                | 53.10%    | SATA                     |

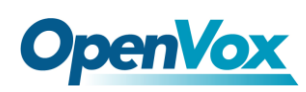

## Chpater 5 Software Transcoding Test with IX130

Topological Graph

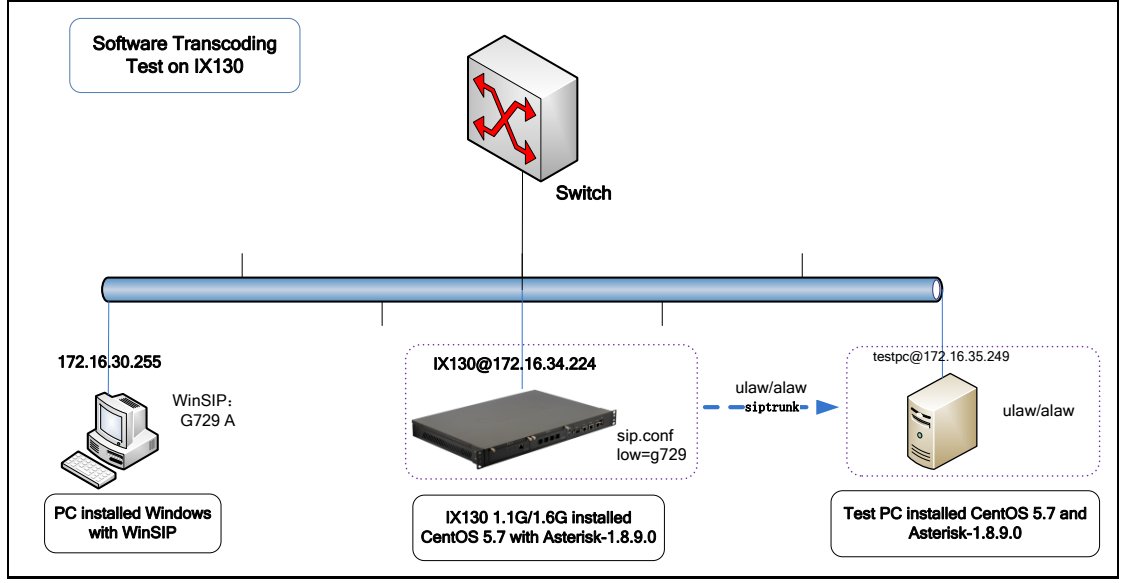

Figure 5 Software Transcoding on IX130

Here are some tests on the highest concurrent calls among g.711 alaw/ulaw, g722 and g.729. We download codes\_g729.so binary from <u>here</u>.

#### Test Results

| Transcoding on IX130 |                  |       |            |  |
|----------------------|------------------|-------|------------|--|
| Type of codes        | After Concurrent |       | Version of |  |
|                      | Transcoding      | Calls | IX130      |  |
| g.711                | g.729            | 65    | 1.6GHz     |  |
| g.722                | g.729            | 50    | 1.6GHz     |  |
| g.711                | g.722            | 100   | 1.6GHz     |  |

### Test Detail Methods

 With regard to g.729 test, we download g729.so binary from Internet. In our case, IX130 integrates Intel Atom series of CPU, we use CentOS as Operation System, install Asterisk-1.8 on this platform. Therefore, and download <u>codec g729-ast18-gcc4-glibc-atom.so</u> for testing.

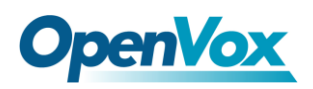

- Change its name from codes\_g729-ast-18-gcc4-glibc-atom.so to codes\_g729.so, and give executing permission to it by command chmod a+x codes\_g729.so. Then move it to directory /usr/lib/asterisk/modules/.
- 3. Set configuration files (g.729<-->alaw/ulaw).
  - a. sip.conf Please add parameter allow=g729 to each extension definition.
     For instance, set 301 like that:

| [301]                 |
|-----------------------|
| type=friend           |
| username=301          |
| qualify=yes           |
| port=5060             |
| nat=yes               |
| host=dynamic          |
| dtmfmode=rfc2833      |
| context=from-internal |
| canreinvite=no        |
| disallow=all          |
| allow=g729            |
|                       |

b. WinSIP configuration-Forward to [Option]->Media->Audio Capabilities. In these two text boxes, please select G.729 A for testing. Meanwhile, for "Outbound Audio Format" option, select "G.729 8kb/s". The finished page will like that:

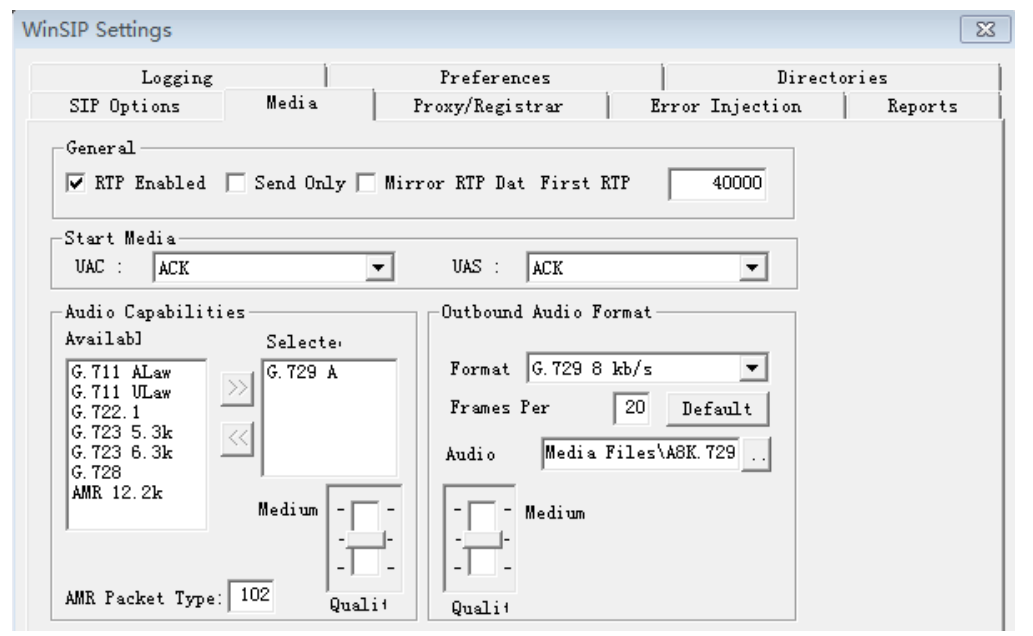

c. Keep siptrunk (172.16.34.224 [sip.conf]) settings as their default.

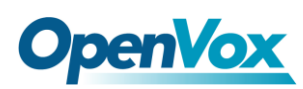

[siptrunk] type=friend host=172.16.35.249 context=from-sip disallow=all allow=ulaw insecure=invite secret=301 canreinvite=no fromuser=301 username=301

- d. After finishing the above three steps, you will be able to test transcoding between g.711 alaw/ulaw to g.729 in both machines.
- e. Test g.722<-->g.711 by the same method above, what we have to change is the section of each sip extension in sip.conf. We must change parameter "allow" to ulaw. Meanwhile, "allow" value should be changed to g.722 in siptrunk setting of machine 172.16.34.224[sip.conf].
- f. In g.722<--->g.711 test, you need to change is the section of Audio Capabilities. Please change it to g.722 so that the voice is transmitted in g.722 format over siptrunk between these two machines.
- g. Install codes\_g.729.so in both machines according to their CPU types in group of g.722<-->g.729 test. In my lab, my test PC's CPU type is Pentium® Dual-Core E5300 @ 2.60 GHz. It is supposed that <a href="codec\_g729-ast18-icc-glibc-pentium4.so">codec\_g729-ast18-icc-glibc-pentium4.so</a> was the closest type of the CPU.
- h. Regarding to WinSIP settings, change [audio capabilities] to g.729. And siptrunk setting of parameter "allow" should be changed to g.722.
- i. With these steps, you will be able to test three groups of transcoding. Write down all data you want.